## **Logging into Microsoft Office 365**

Visit office.com from your browser of choice.

- 1. Click Sign in.
- 2. Enter your Office 365 username as your account name and click Next.
  - Your Office 365 username is ADusername@ad.ccsd.net Note: this is not your G Suite email address.
  - Your Active Directory (AD) username is the same one you use to log in to the computer.

| S  | Microsoft<br>ign in       |  |  |  |  |  |  |
|----|---------------------------|--|--|--|--|--|--|
|    | adusername@ad.ccsd.net    |  |  |  |  |  |  |
| ſ  | Next                      |  |  |  |  |  |  |
|    | NCAL                      |  |  |  |  |  |  |
| Ca | in't access your account? |  |  |  |  |  |  |

3. Enter your AD password then click Sign in.

| Microsof           | adusername@ad.ccsd.net |
|--------------------|------------------------|
| Enter pass         | sword                  |
| Password           |                        |
|                    | Sign in                |
| Forgot my passwo   | ord                    |
| Sign in with anoth | ner account            |
|                    |                        |

 Be sure to click NO to "Stay signed in?" if you are using a shared computer.

For login assistance, visit support.ccsd.net or call the User Support Services Help Desk at 702-799-3300.

5. Once you have logged in, click your desired App from the tiles shown:

| Apps    |          |      |       |            |         |            |       | Install Office apps $\ \!\!\!\!\!\!\!\!\!\!\!\!\!\!\!\!\!\!\!\!\!\!\!\!\!\!\!\!\!\!\!\!\!\!\!$ |      |       |
|---------|----------|------|-------|------------|---------|------------|-------|------------------------------------------------------------------------------------------------|------|-------|
| 0       | 4        | W    | xI    | P          | N       | S 🔊        | TB    | N                                                                                              | s 📲  | F     |
| Outlook | OneDrive | Word | Excel | PowerPoint | OneNote | SharePoint | Teams | Class<br>Notebook                                                                              | Sway | Forms |

• Click the square grid icon in the top left corner to switch to other apps.

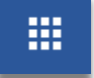

• Click Install Office apps to install Office on your personal devices. You can install Office on up to 5 PCs or Macs, 5 tablets, and 5 smartphones.

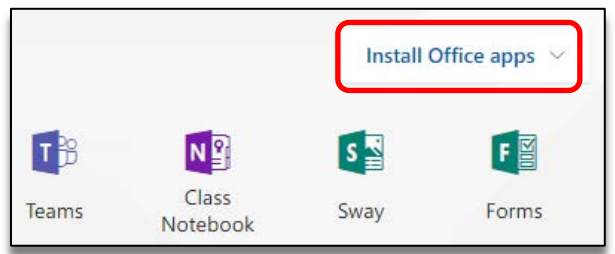

6. Click your name in the top right corner to sign out when you are done.

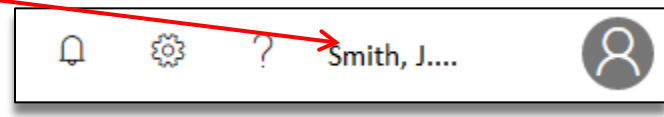